# **UMTS Protocol Analyzer**

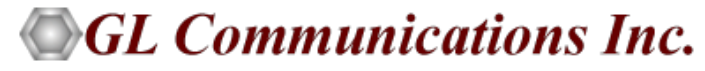

818 West Diamond Avenue - Third Floor, Gaithersburg, MD 20878 Phone: (301) 670-4784 Fax: (301) 670-9187 Email: <u>info@gl.com</u> Website: <u>https://www.gl.com</u>

1

## TDM, Wireless, and VoIP Protocol Analysis

- GL Communications provides a host of protocol analyzers for testing a variety of protocols
- Analysis may be done both in real-time and off-line

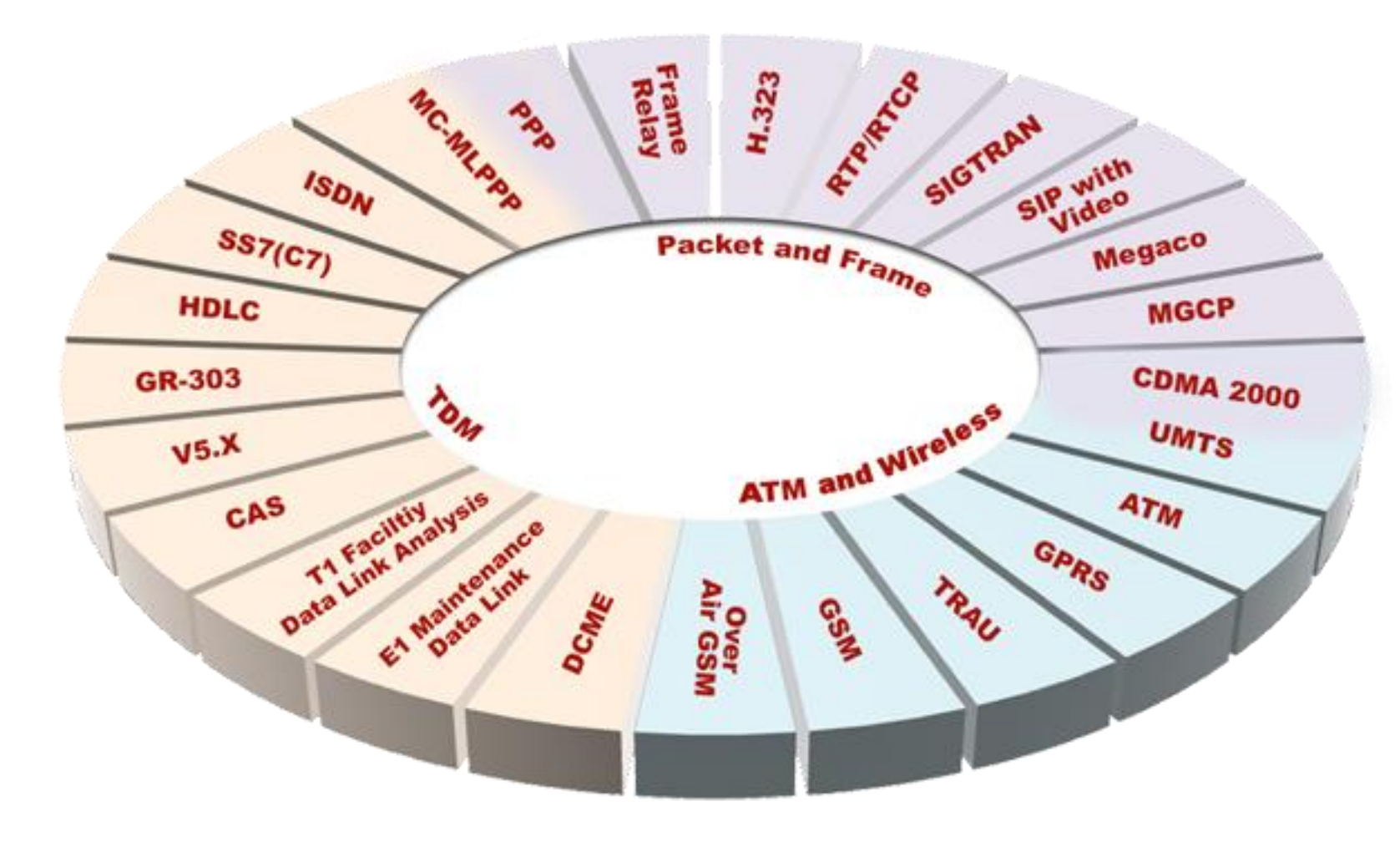

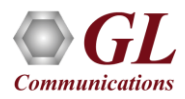

# **Supported Platforms**

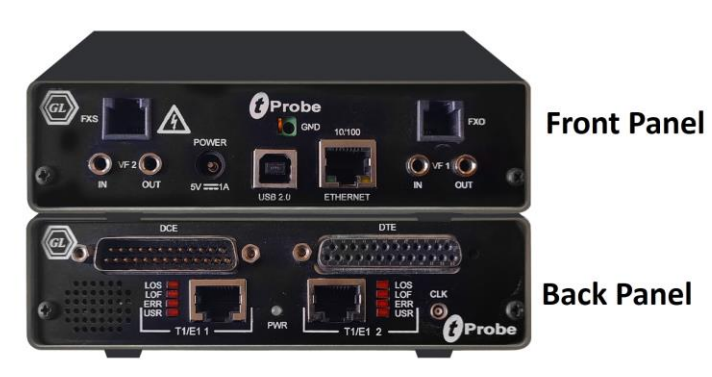

tProbe<sup>™</sup> - Portable USB based T1 E1 VF FXO FXS and Serial Datacom Analyzer

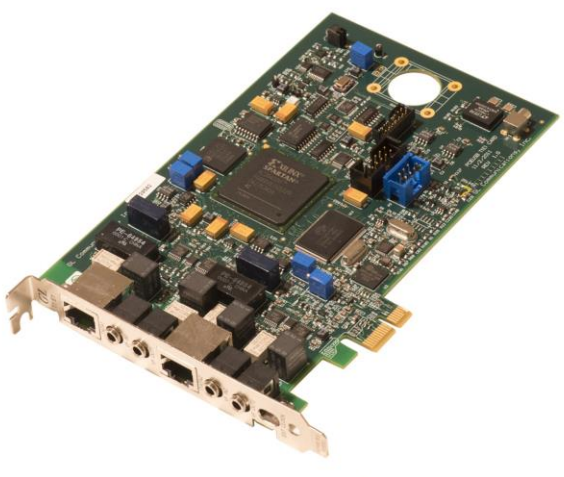

Dual T1 E1 Express (PCIe) Board

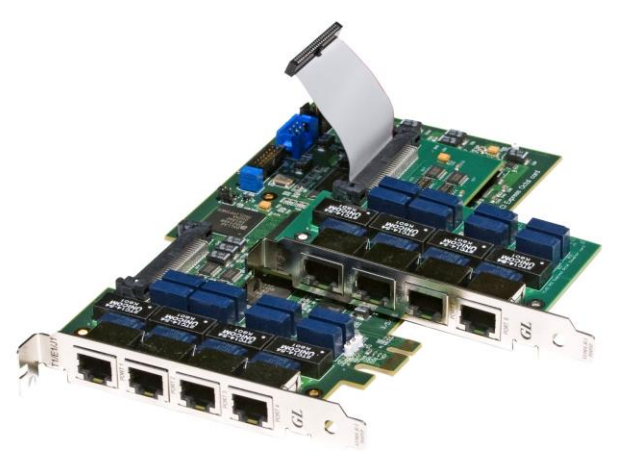

Quad / Octal T1 E1 PCIe Card

tScan16™ with 16-port T1 E1 Breakout Box

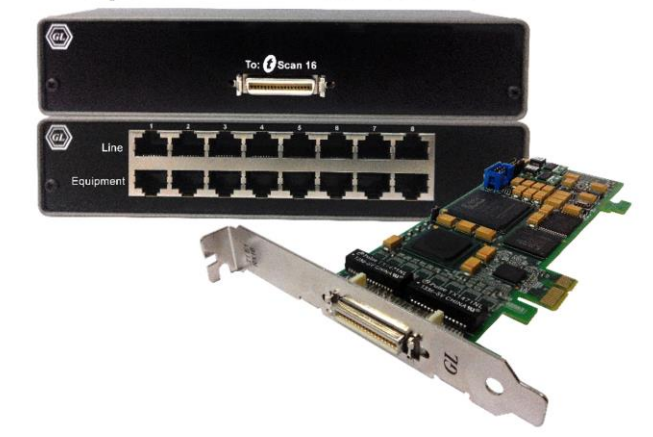

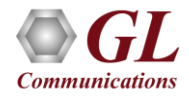

#### **Overview**

- GL's UMTS Analyzer adds capability to monitor various interfaces within UMTS network. The tool allows end user to capture, decode and collect essential information across various interfaces i.e., lub, lub, luCs, and luPs. Also, it supports GSM over ATM i.e., DTAP Layer over BSSAP
- Simultaneous handling of ATM based AAL2 and AAL5 virtual channels and reassembly, helps in fault diagnosis and troubleshooting UMTS network. GL Communications supports the following types of UMTS analyzers

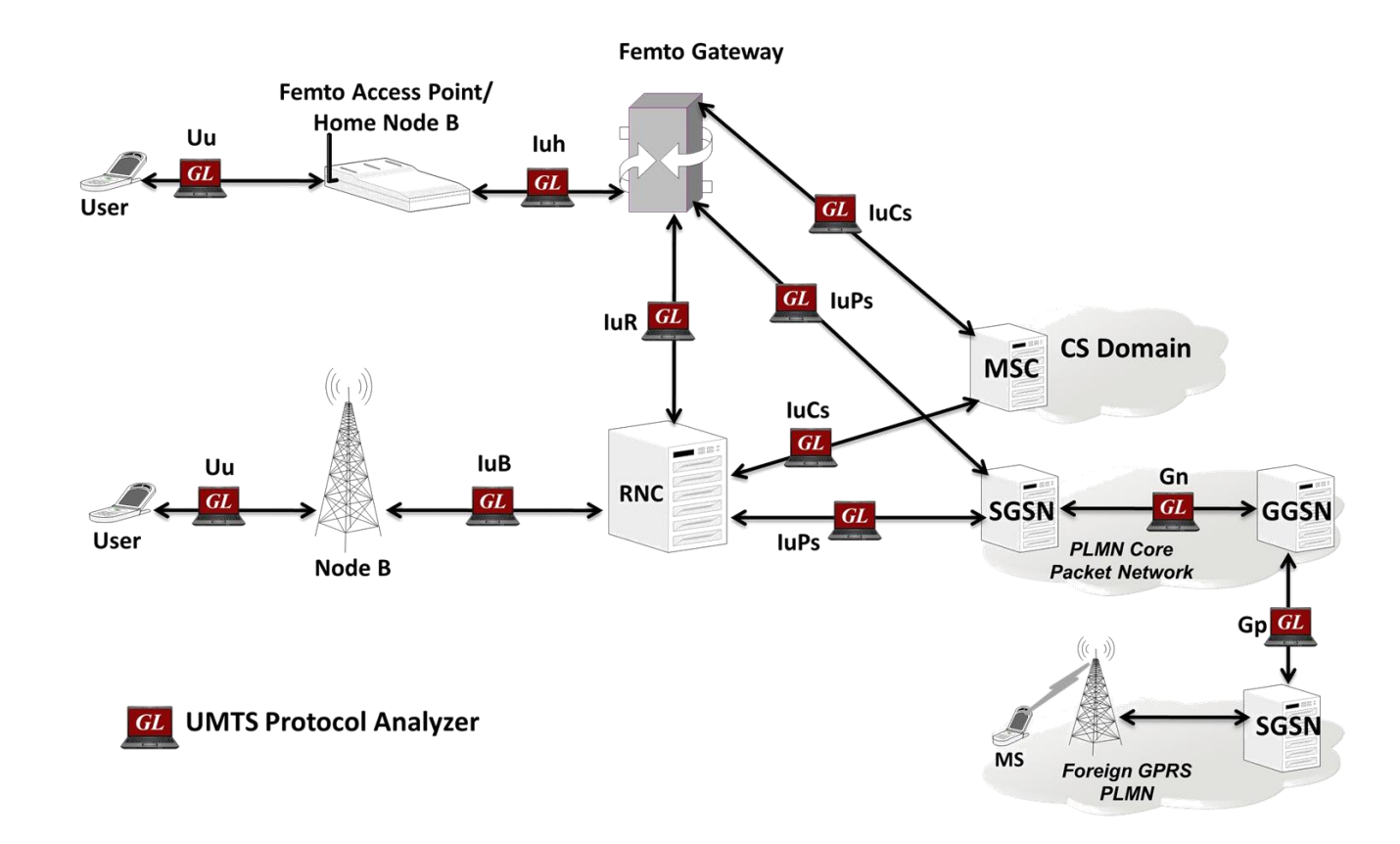

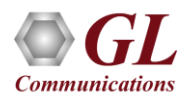

## **Supported Protocol Standards**

| Available<br>Standards | Supported Protocols                                                                       | Specification Used                                                     |
|------------------------|-------------------------------------------------------------------------------------------|------------------------------------------------------------------------|
| lub-Interface          | ATM                                                                                       | ITU-T I.361                                                            |
| lu-Cs/lu-Ps-Interface  | AAL                                                                                       | ITU-T I.363                                                            |
| lur-Interface          | AAL2                                                                                      | Class B (ITU-T I.363.2)                                                |
| Gn Gp                  | AAL5                                                                                      | Class C & D (ITU-T I.363.5)                                            |
|                        | SSCOP                                                                                     | ITU-T Q.2110                                                           |
|                        | SSCF for UNI                                                                              | ITU-T Q.2130 (07/94)                                                   |
|                        | AAL Type 2 (ALCAP)                                                                        | ITU-T Recommendation Q.2630.1                                          |
|                        | NBAP                                                                                      | 3GPP TS 25.433 V6.3.0 (2004-09)                                        |
|                        | lub FP                                                                                    | GPP TS 25.427 V6.1.0 (2004-12) and 3GPP TS                             |
|                        |                                                                                           | 25.435 V6.1.0(2004-03)                                                 |
|                        | RANAP                                                                                     | 3GPP TS 25.413 V6.3.0 (2004-09)                                        |
|                        | lu-UP                                                                                     | GPP TS 25.415 V6.1.0                                                   |
|                        | MTP3-B                                                                                    | ITU-T Recommendation Q.2210                                            |
|                        | RNSAP                                                                                     | 3GPP TS 25.423 V6.4.0 (2004-12)                                        |
|                        | SCCP ITU / ANSI                                                                           | ITU-T Q.711-Q.714 / ANSI T1.112-1996                                   |
|                        | SCTP                                                                                      | RFC 2960                                                               |
|                        | IP                                                                                        | RFC 791                                                                |
|                        | UDP                                                                                       | RFC 768                                                                |
|                        | GMM (GPRS Mobility Management)<br>/ SMG<br>(GPRS Session Management)                      | 3GPP TS 04.08 V7.19.0                                                  |
|                        | GSM CC / GSM MM                                                                           | 3GPP TS 04.08 V7.17.0                                                  |
|                        | SMS                                                                                       | 3GPP TS 03.40 V7.5.0 & 3GPP TS 04.11 V7.1.0<br>GSM 03.38 version 7.2.0 |
|                        | AMR                                                                                       | 3GPP TS 26.101 V6.0.0                                                  |
|                        | SSSAR                                                                                     | ITU-T I.366.1                                                          |
|                        | UMTS MAC RLC                                                                              | 3GPP TS 25.321 V6.1.0 and 3GPP TS 25.322 V6.1.0                        |
|                        | RRC                                                                                       | 3GPP TS 25.331 V6.4.0                                                  |
|                        | M3UA                                                                                      | RFC 3332                                                               |
|                        | SSCF-NNI (Service Specific<br>Coordination Function - Network<br>Node Interface) Protocol | ITU-T Recommandation Q.2140 (02/95)                                    |
|                        | SAAL-NNI (Signaling ATM<br>Adaptation Layer - Network Node<br>Interface                   | ITU-T Recommandation Q.2100 (07/94)                                    |

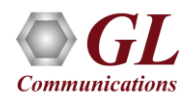

#### **Features**

- Summary View provides the information about few important fields (Dev #, Time Slot, VPI/VCI, PT, HEC, OSF, AAL type, CID, AAL type 2 signaling message (ALCAP message) and more in a tabular format
- Summary view (Call Quality Matrix) displays complete summary of call information in graphical format, along with a summary of alerts
- Multiple streams of ATM traffic on various T1 E1 channels can be simultaneously decoded with different GUI instances
- Captures, decodes, filters, and reassembles AAL-2 and AAL-5 frames in real-time, from within the ATM cells according to user defined VPI/VCI
- Decodes different control plane protocols i.e. NBAP, RNSAP, RANAP, ALCAP, SSCOP etc and user plane protocols i.e. lu-UP, lu-FP, AMR and so on
- Detail View displays packet by packet statistics for call information in tabular format

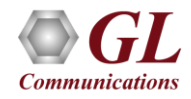

# Features (contd.)

- Any protocol field can be added to the summary view, filtering, and search features providing users more flexibility to monitor required protocol fields
- Option to combine data from multiple columns under one column
- Option to create multiple aggregate column groups and prioritize the groups as per the requirement to display the summary results efficiently
- Advanced filtering and search based on any user selected protocol fields
- Allows the user to create search/filter criteria automatically from the current screen selection
- Unscrambling of ATM cells based on SDH X43 + 1 algorithm
- Remote monitoring capability using GL's Network Surveillance System

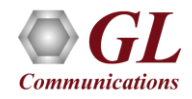

# **Real-time Analysis**

| 🔛 UM                                             | TS Protocol Analy                                        | /sis (lub-Interfac                     | e) 64-bit                                                        |                               |                                               |                                                       |                            |                        |                    | - 0                | ×       |                 |
|--------------------------------------------------|----------------------------------------------------------|----------------------------------------|------------------------------------------------------------------|-------------------------------|-----------------------------------------------|-------------------------------------------------------|----------------------------|------------------------|--------------------|--------------------|---------|-----------------|
| <u>F</u> ile ⊻i                                  | ew Capture <u>S</u>                                      | atatistics <u>D</u> atab               | ase Call Detail <u>R</u>                                         | ecords <u>C</u>               | onfigure <u>H</u> e                           | elp                                                   |                            |                        |                    |                    |         |                 |
| i 🚔 🗳                                            |                                                          | 문 🞴 🏭                                  |                                                                  | CA at 1                       | K4 SET SET                                    | 📽 🗶 🛫                                                 |                            | ) GoTo                 |                    |                    |         |                 |
| Dev                                              | TScount                                                  | Frame#                                 | TIME (Relative)                                                  | Len                           | Error                                         | VPI<br>ATM                                            | VCI<br>ATM                 | ProcedureCode<br>RANAP | Message Type<br>RR | Message Type<br>MM | Type 🔨  |                 |
| $\sqrt{2}$                                       | 30                                                       | 4                                      | 00:00:02.055958                                                  | 101                           | 1                                             |                                                       | 40                         |                        |                    |                    |         |                 |
| √ 2                                              | 30                                                       | 5                                      | 00:00:03.136054                                                  | 53                            | 1                                             |                                                       | 40                         |                        |                    |                    |         |                 |
| √ 2                                              | 30                                                       | 6                                      | 00:00:03.204070                                                  | 53                            | 1                                             |                                                       | 40                         |                        |                    |                    |         |                 |
| V 2                                              | 30                                                       | 7                                      | 00:00:03.248016                                                  | 53                            | 1                                             |                                                       | 56                         |                        |                    |                    | ~       |                 |
| <                                                |                                                          |                                        |                                                                  |                               |                                               |                                                       |                            |                        |                    |                    | >       |                 |
| Device                                           | 2 TScount=3                                              | 0 Frame=4 a                            | at 00:00:02.0                                                    | 55958 (                       | OK Len=101                                    | L                                                     |                            |                        | *** Right click    | to SHOW/HIDE       | layer 🔨 |                 |
| ATM Fr<br>00000 G<br>00000 V<br>0001 V<br>0003 F | ame Data<br>SFC<br>PI<br>CI<br>T                         | ATM Layer =                            |                                                                  |                               | = Scramh<br>= 0000.<br>= 1 (<br>= 40 (<br>=00 | oled SDH X<br>(0)<br>0000 0003<br>0000 000<br>00. (0) | ^43+1<br>1)<br>000010 1000 | )                      |                    |                    |         | Detail View     |
| <                                                | LF.                                                      |                                        |                                                                  |                               |                                               |                                                       |                            |                        |                    |                    | >       |                 |
| Hex Du                                           | ump of the F                                             | rame Data                              |                                                                  |                               | - +                                           | -+++-                                                 |                            |                        |                    |                    | ^       | Hex Dump View   |
| 00 10<br>03 E9<br>00 00<br>2C 01                 | 02 80 54 00<br>08 04 00 14<br>00 00 00 00<br>96 01 96 2D | 49 00 00 1<br>00 00 00 1<br>2D 2D 2D 0 | LO 01 02 00 0<br>LO 01 00 00 0<br>DO 05 00 0C 0<br>D6 00 04 00 0 | 0 00 00<br>0 00 00<br>0 2C 00 | ) é<br>3                                      | I<br>I                                                |                            |                        |                    |                    |         |                 |
| 07 00                                            | 04 00 00 00                                              | 01 00 00 8                             | 38 00 00 00 0                                                    | 0 00 00                       | j í                                           | <u> </u>                                              |                            |                        |                    |                    | ~       |                 |
| Σ De                                             | evice #                                                  | Frame                                  | Count(Device #)                                                  |                               |                                               | [                                                     |                            |                        |                    |                    |         |                 |
| 2                                                |                                                          | 28                                     |                                                                  |                               |                                               |                                                       |                            |                        |                    |                    |         |                 |
| total 2                                          |                                                          | 28                                     |                                                                  |                               |                                               |                                                       |                            |                        |                    |                    |         | Statistics view |
|                                                  |                                                          |                                        |                                                                  |                               |                                               |                                                       |                            |                        |                    |                    |         |                 |
|                                                  |                                                          |                                        |                                                                  | C                             | :\Program File                                | es\GL Commur                                          | nications Inc\Us 28        | Frames                 |                    |                    |         |                 |

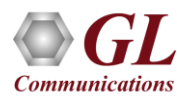

## **Different Views**

- The analyzer displays Summary, Detail and Hex dump View in different panes. The Summary View displays Frame Number, Time, Length, Error, VPI, VCI, PT, HEC, OSF, AAL Type, CID, LI, UUI, CPI and Frame Type message
- Detail View: This pane displays in detail about a frame in order to analyze and decode by selecting it in the summary view
- Hex Dump View: This pane displays the frame information in HEX and ASCII format
- Statistics View: This pane displays various statistics that are calculated based on the protocol fields

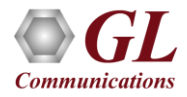

#### **Offline Analysis**

- Off-line analysis is equivalent to capturing a file in pre-defined timeslots
- Captured frames or only the filtered frames can be exported to \*.HDL file for the further off-line analysis
- Trace file for offline analysis can be loaded either through analyzer GUI or through simple command-line arguments

| Open                                                                             |                            | ? ×                                                                                                    |                                    |
|----------------------------------------------------------------------------------|----------------------------|----------------------------------------------------------------------------------------------------|------------------------------------|
| Look jn: 🜔                                                                       | Gr303                      | ▼ 🗢 🗈 😁                                                                                                    |                                    |
| iii cia5fixed.h<br>iii eoc931.hd<br>iii prs1.hd<br>iii tmc931.HD<br>iii tmcH.hdl | dl<br>I                    | Image: Second Analysis (lub-Interface) 64-bit         File       View       Capture       Statistics       Database       Call Detail Records       Configure       Help         Image: Capture       Statistics       Database       Call Detail Records       Configure       Help         Image: Capture       Statistics       Database       Call Detail Records       Configure       Help         Image: Capture       Statistics       Database       Call Detail Records       Configure       Help         Image: Capture       Statistics       Database       Call Detail Records       Configure       Help         Image: Capture       Time Relative)       Len       Error       VPI       ATM       ProcedureCode       Message Type         Image: Capture       Statistics       Database       101       1       40       40         Image: Capture       Statistics       Database       Statistics       Database       Statistics       Database       Statistics         Image: Capture       Statistics       Database       Statistics       Database       Statistics       Database       Database       Statistics         Image: Capture       Statistics       Database       Database       Database       Database | - C X<br>Message Type Type ^<br>MM |
| File <u>n</u> ame:<br>Files of <u>t</u> ype:                                     | eoc931<br>HDLC Files (*.*) | Device2 TScount=30 Frame=4 at 00:00:02.055958 OK Len=101       *** Right clie         ATM Frame Data       =         0000 GFC       = 0000(0)         0000 VPI       = 1 (0000 0001)         0001 VCI       = 40 (0000 0000010 1000)         0003 PT       =0(0)         0003 CLP       =0 (0)                                                                                                    | ck to SHOW/HIDE layer              |
|                                                                                  | C Open as read-only        | Hex Dump of the Frame Data         +++           +                                                                                                    | <b>^</b>                           |
|                                                                                  |                            | Device #     Frame Count(Device #)       2     28       total 2     28       C:\Program Files\GL Communications Inc\Us 28 Frames                                                                                                    |                                    |

#### **Filtering and Search**

- Isolates required frames from all frames in real-time, as well as offline
- The frames can also be filtered after completion of capture based on Frame Number, Time, Length, Error, VPI, VCI, PT, HEC, OSF, AAL Type, CID, LI, UUI, and more. Similarly, Search capability helps user to search for a particular frame based on specific search criteria

| ATM Layer<br>Idle Cells<br>Capture when checked<br>AND / OR<br>AND © OR<br>VPI list<br>510<br>VCI list<br>1015 | Filter Selection<br>(Iub-Interface)<br>Data Link<br>VPI<br>VVI<br>VVI<br>PT<br>HEC<br>OSF<br>AAL T<br>Frame<br>AAL2 Rea<br>AAL5 Rea | ype<br>Type<br>issembly (CPS-SC<br>issembly (CPCS-F • | Frame Type Value | Deactivate     |
|----------------------------------------------------------------------------------------------------|----------------------------------------------------------------------------------------------------|-------------------------------------------------------|------------------|----------------|
| PT                                                                                                    | All Selected                                                                                                    | Cold.                                                 | - Tilter Maker   |                |
| 000 🔺 Select ALL                                                                                               | Layer                                                                                                    |                                                       | Pilter Value     |                |
|                                                                                                    | ATM                                                                                                    | Frame Type                                            | CPS-Frame        |                |
| 010<br>011 - Clear ALL                                                                                         | •                                                                                                    |                                                       | Personality      | F              |
|                                                                                                    | Conditions for all se                                                                                                    | lections                                              |                  |                |
| Clear ALL                                                                                                    | C AND © OR                                                                                                    | Include C Exclude                                     | Deactivate Sel   | Deactivate All |

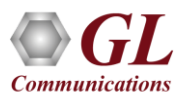

#### **Filtering Criteria From Screen Selection**

• Allows the user to create filter criteria automatically from the current screen selection

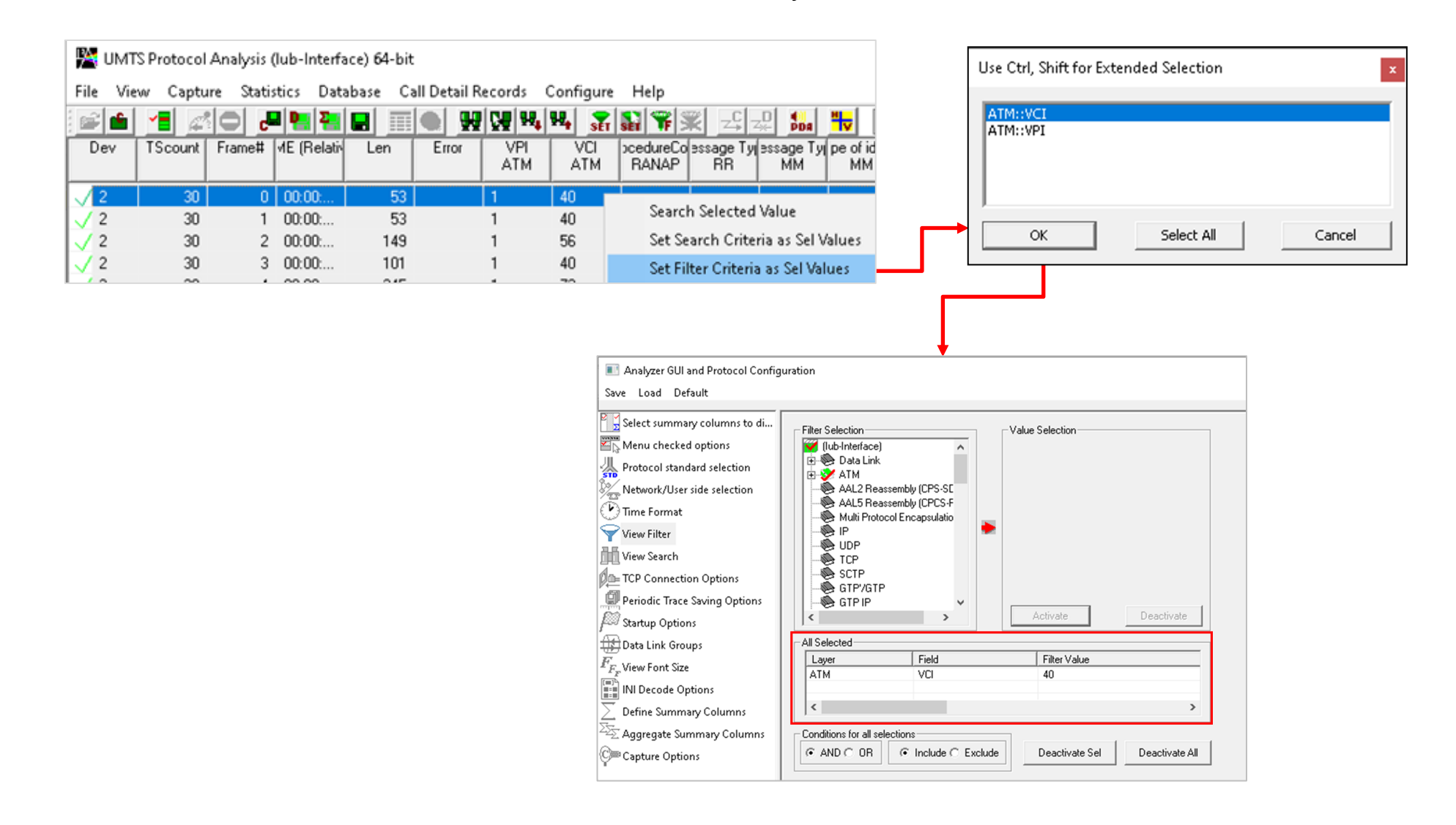

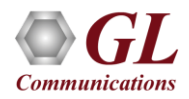

#### **Search Options**

• Search features helps users to search for a particular frame based on specific search criteria

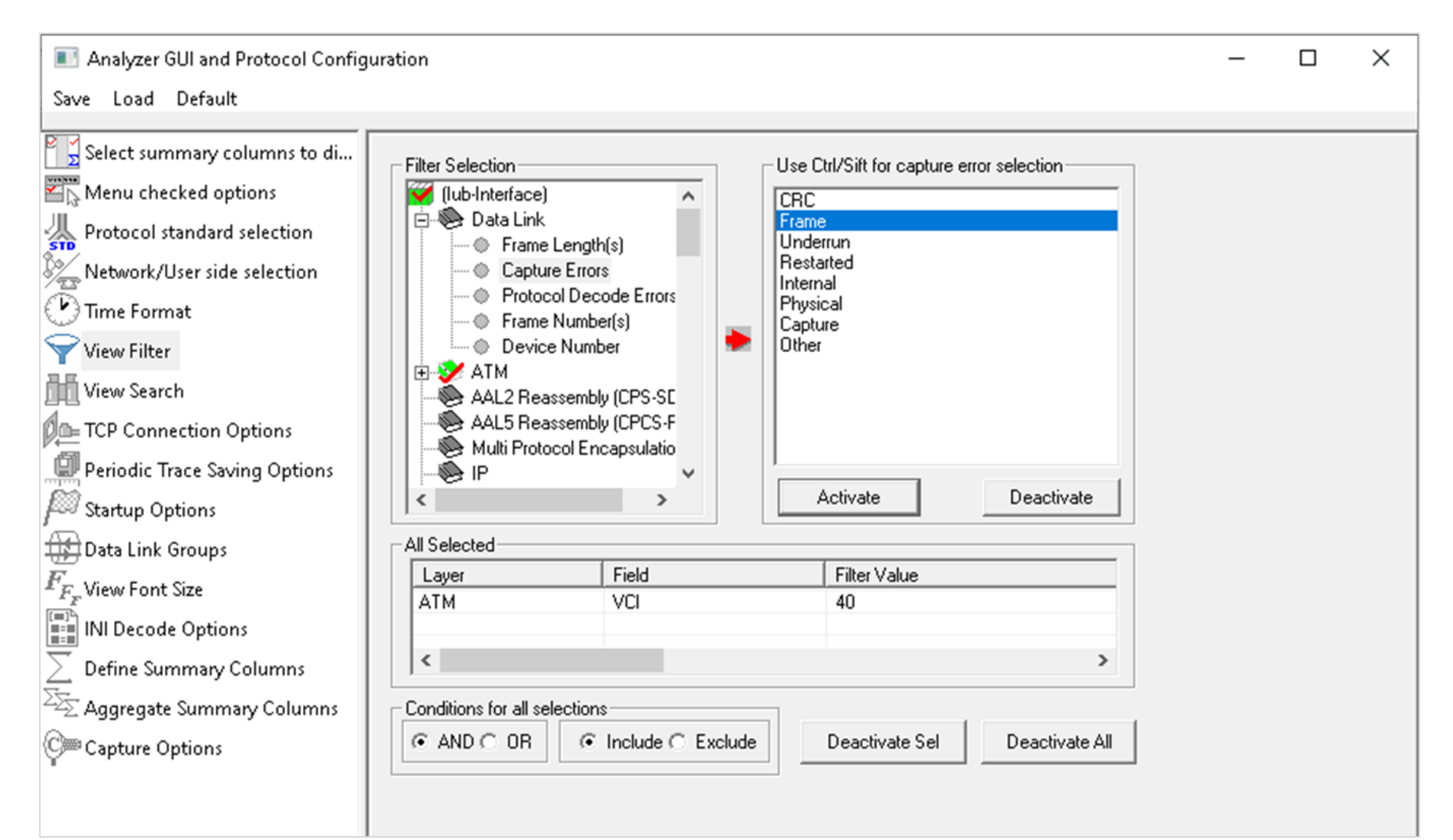

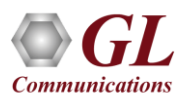

#### **Search Criteria From Screen Selection**

• Allows the user to create search criteria automatically from the current screen selection

**Communications** 

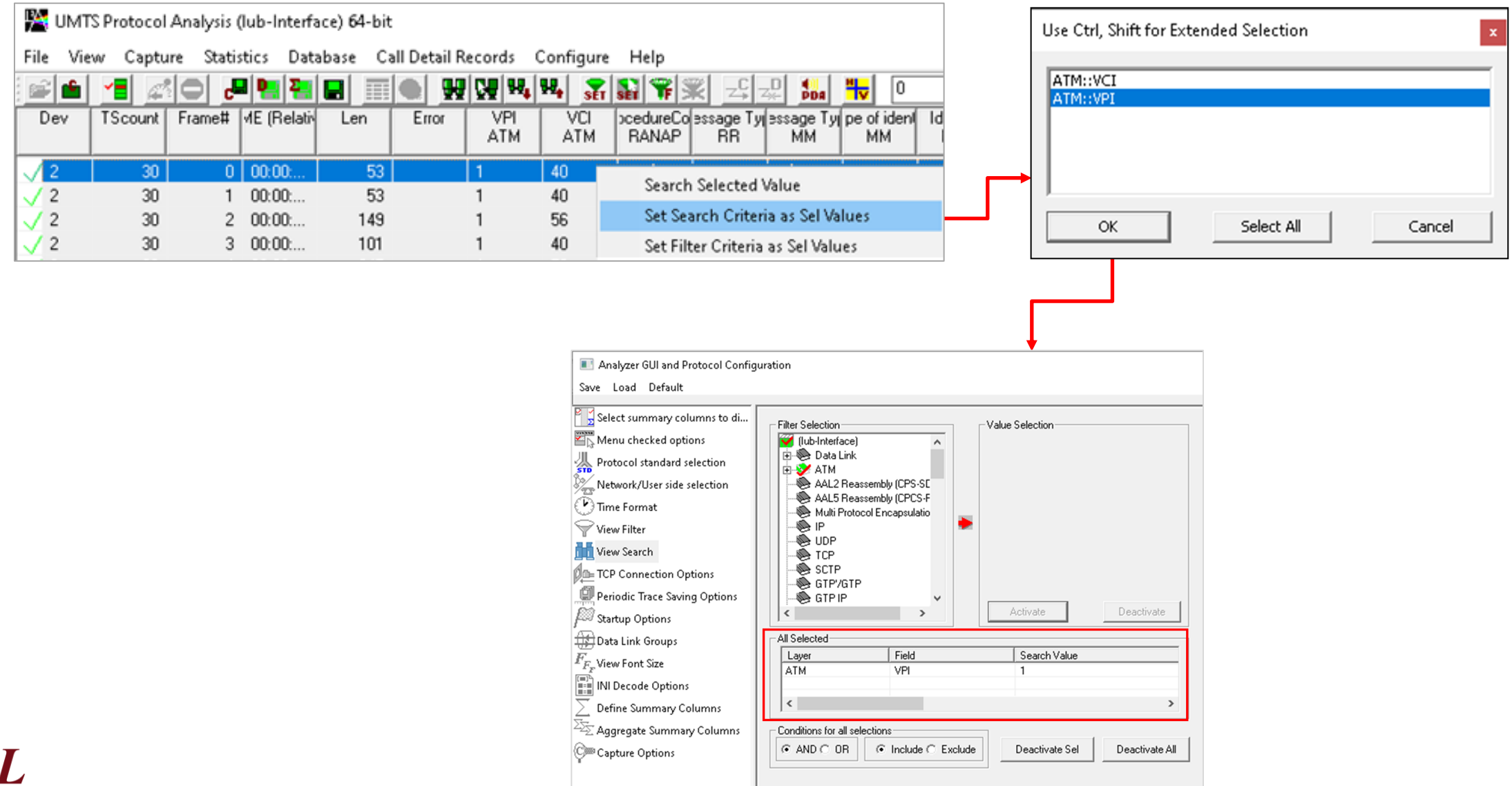

14

#### **Statistics**

- Important call specific parameters such as Call ID, Call disposition, Call duration, Mobile ID, Called/Calling Number, Call type (SMS/PDP/Setup/Location update etc.) are displayed in the Call Detail View. Additionally, users are provided with the option to search a particular call detail record from the captured traces
- Various statistics can be obtained in statistics view to study the performance and trend in the UMTS network on

protocol fields and parameters

| Statistics                                                                                                   |                                                                                                    |                      |
|----------------------------------------------------------------------------------------------------|----------------------------------------------------------------------------------------------------|----------------------|
| Field Names Message Type                                                                                     | WITS Protocol Analysis (lub-Interface) 64-bit<br>File View Capture Statistics Database Call Detail Records Configure Help                                                | - 🗆 ×                |
| First segment indicator                                                                                      |                                                                                                    |                      |
| M Importance Of Messages     Key     Field                                                                   | Dev TScount Frame# TIME (Relative) Len Error VPI VCI ProcedureCode Message Type<br>ATM ATM ATM RANAP RR                                                                  | Message Type A<br>MM |
| Message Handling (Class 0 a Statistic Type(s) (calculated, multiple selection)                               | 1         30         4         00:00:02:055553         101         1         40           2         30         5         00:00:03:136054         53         1         40 |                      |
| More Data Indicator  Note Data Indicator  Frame Count Frame Percent                                          | $\begin{array}{c ccccccccccccccccccccccccccccccccccc$                                                                                                    | ~                    |
| Number of remaining segmen Byte Count Byte Percent                                                           | Vertice2         TScount=30         Frame=4 at 00:00:02.055958 OK Len=101         *** Right click                                                                        | to SHOW/HIDE layer   |
| Vulue Set                                                                                                    | ATM Frame Data<br>============ ATM Layer ========= = = Scrambled SDH X^43+1<br>= 0000 GFC = 0000 (0)                                                                     |                      |
| NV Parameter Length     NV Pointer To 1st Mandatary Par     XUDT extended unidata     XUDT sextended unidata | 0000 VPI = 1 (0000 0001)<br>0001 VCI = 40 (0000 00000010 1000)<br>0002 FT = 0000 (00                                                                                     |                      |
| - N Pointer To 2nd Mandatary Pa                                                                              | 0003 CLP =0 (0)                                                                                                    | >                    |
| No Recieve Sequence Number I     Cumulative     C Separate                                                   | Hex Dump of the Frame Data                                                                                                    | ^                    |
| Add/Mod Remove                                                                                               | 03 10 02 80 84 00 10 00 00 00 00 00 00 00 00 00 00 00                                                                                                    |                      |
| Selected Statistic Information                                                                               | 2C 01 96 01 96 2D 2D 2D 06 00 04 00 00 01 , I I                                                                                                    | ~                    |
| Layer Field Name Use Type Statistic Type Remove Sel                                                          | Device #     Image: Frame Count(Device #)                                                                                                    |                      |
| ATM VCI Key Frame Count Remove All<br>SCCP Message Type Total Frame Count                                    | total 2 28                                                                                                    |                      |
| Apply                                                                                                    |                                                                                                    |                      |
|                                                                                                    | C:\Program Files\GL Communications Inc\U: 28 Frames                                                                                                    |                      |

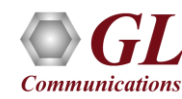

## **Define Summary Columns**

- Required protocol fields can be added through Define summary column option
- User can remove the protocol field which is not required

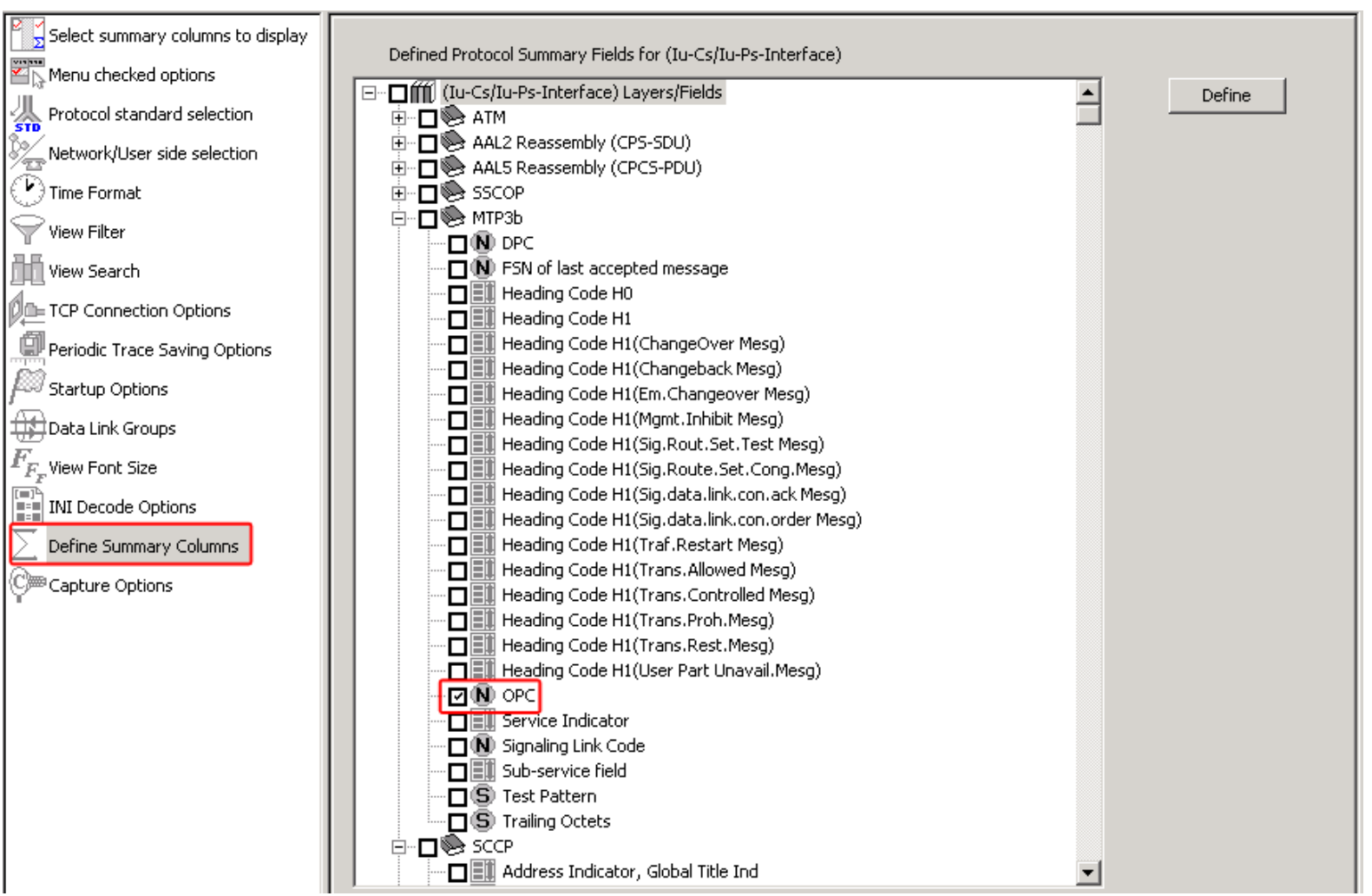

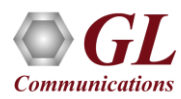

## Aggregate Summary Column

• The user can use this option to combine the two or more summary columns and remove unnecessary empty columns into a single Aggregate Summary Column

| Aggregate Summary Columns                            |         |                   |                          |                                                                     |                                                               | _                    |                    | ×            |                                                                                                    |                                                                |                     |                 |                        |             |                 |
|------------------------------------------------------|---------|-------------------|--------------------------|---------------------------------------------------------------------|---------------------------------------------------------------|----------------------|--------------------|--------------|----------------------------------------------------------------------------------------------------|----------------------------------------------------------------|---------------------|-----------------|------------------------|-------------|-----------------|
| Save Load Default                                    |         |                   |                          |                                                                     |                                                               |                      |                    |              |                                                                                                    |                                                                |                     |                 |                        |             |                 |
| Select summary columns to di<br>Menu checked options | Add     | Delete Aliases Re | order Reverse            | Us                                                                  | e'_' in the na                                                | me for mult          | line header:       | s            |                                                                                                    |                                                                |                     |                 |                        |             |                 |
| A Protocol standard selection                        | Name    | Display Format    | Summary Colu             | mns                                                                 |                                                               |                      | Separato           | or 🗍         |                                                                                                    |                                                                |                     |                 |                        |             |                 |
| Network/User side selection                          | Message | Concat            | Message Ty<br>Message Ty | pe_MM<br>pe_RR                                                      |                                                               |                      | >                  |              |                                                                                                    |                                                                |                     |                 |                        |             |                 |
| View Filter                                          |         |                   |                          | 🔛 UMTS P                                                            | rotocol Analysi:                                              | (lub-Interfa         | e) 64-bit          |              |                                                                                                    |                                                                |                     |                 |                        | _           |                 |
| View Search                                          |         |                   |                          | File View                                                           | Capture Stat                                                  | tistics Data         | oase Call D        | etail Record | s Configure Help<br>19. 19. 🗢 🕥 🕿 📟                                                                  | ž  _C _C                                                       |                     | <b>-1</b> 0     | CoTo                   |             |                 |
| TCP Connection Options                               |         |                   |                          | Dev TS                                                              | Scount Frame#                                                 | ME (Relativ          | Len E              | Error        | Message Type                                                                                         | VPI                                                            | VCI                 | cedureColessage | Tyjessage Tyjpe of ide | Identity es | sage Tyjessag 🔨 |
| Periodic Trace Saving Options                        |         |                   |                          | 42                                                                  | 20                                                            | 00.00                | 52                 | 40           |                                                                                                    | ATM                                                            | ATM 40              | RANAP RR        | MM MM                  | ММ          | GMM SM          |
| Startup Options                                      |         |                   |                          | √ 2<br>√ 2                                                          | 30 30                                                         | 00:00:               | 53                 | 40           |                                                                                                    | 1                                                              | 40                  |                 |                        |             |                 |
| Data Link Groups                                     |         |                   |                          | 2                                                                   | 30 :<br>30 :                                                  | 2 00:00:<br>3 00:00: | 149<br>101         | 56<br>40     |                                                                                                    | 1                                                              | 56<br>40            |                 |                        |             |                 |
| $F_{\!F_{\!F_{\!F}}}$ View Font Size                 |         |                   |                          | V 2                                                                 | 30 4                                                          | 4 00:00:<br>5 00:00: | 245<br>101         | 72           |                                                                                                    | 1                                                              | 72<br>40            |                 |                        |             |                 |
| INI Decode Options                                   |         |                   |                          | V 2                                                                 | 30 1                                                          | 6 00:00:             | 53                 | 72           |                                                                                                    | 1                                                              | 72                  |                 |                        |             |                 |
| Define Summary Columns                               |         |                   |                          | √ 2<br>√ 2                                                          | 30<br>30 (                                                    | 7 00:00:<br>3 00:00: | 53<br>53           | 56<br>56     |                                                                                                    | 1                                                              | 56<br>56            |                 |                        |             |                 |
| Aggregate Summary Columns                            |         |                   |                          | V 2                                                                 | 30 S                                                          | 9 00:00:<br>1 00:00: | 53<br>53           | 40<br>40     |                                                                                                    | 1                                                              | 40<br>40            |                 |                        |             |                 |
| C Capture Options                                    |         |                   |                          | V 2                                                                 | 30 1                                                          | 00:00:               | 53                 | 72           |                                                                                                    | 1                                                              | 72                  |                 |                        |             |                 |
|                                                      |         |                   |                          | < 2                                                                 | 30 1.                                                         | 2 00:00:             | 53                 | 12           |                                                                                                    | <u> </u>                                                       | 72                  |                 |                        |             | >               |
|                                                      |         |                   |                          | Device2 1<br>ATM Frame                                              | Scount=30                                                     | Frame=0              | at 00:00:          | : 00 . 0000  | 00 OK Len=53                                                                                         |                                                                |                     |                 |                        | *** Right   | click to        |
|                                                      |         |                   |                          | 0000 GFC<br>0000 VPI<br>0001 VCI<br>0003 PT<br>0003 CLP<br>0004 HEC | A7                                                            | M Layer              | emblv (CE          | PCS-PDU)     | = Scrambled :<br>= 0000(<br>= 1 (000<br>= 40 (00<br>=001.(<br>=0 (<br>= 01011010 (<br>Laver ======== | SDH X^4<br>0)<br>0 0001.<br>00 0000<br>1)<br>0)<br>90)<br>== = | 3+1<br>)<br>0010 10 | )00)            |                        |             |                 |
|                                                      |         |                   |                          | Payl<br>Padd<br>002D CPC9<br>002E Comm<br>002F Leng<br>0031 CRC     | load<br>ling<br>S User-to_U<br>non Part Ir<br>gth<br>(32 bit) | Ser Indi<br>dicator  | cation (C<br>(CPI) | CPCS-UU)     | = x000000000<br>= x0B0000000<br>= 00000000 (<br>= 00000000 (<br>= 8 (x0008)<br>= x996EC0DA<br>=      | A00000C<br>800000B<br>0)<br>0)                                 | 1449000             | 001001000000    | 0000000000000000       | 000000000   | 105000C         |
|                                                      |         |                   |                          | 0005 Spa<br>0006 N(E                                                | re<br>S)                                                      |                      |                    |              | =<br>= 00000000 (<br>= 12 (x00000                                                                    | 0)<br>C)                                                       |                     |                 |                        |             | ~               |
|                                                      |         |                   |                          | <                                                                   | ing                                                           |                      |                    | CAR          | rogram Files\GL Commun                                                                               | ications 1                                                     | R0 Framer           |                 |                        |             | >               |
|                                                      |         |                   |                          | CH-IIIe alean                                                       | ing.                                                          |                      |                    | CAPI         | ogram mestor commun                                                                                  | incations []:                                                  | ov mannes           |                 |                        |             | 1/1             |

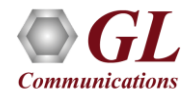

## Aggregate Summary Column Group

• The user can create multiple aggregate column groups and prioritize the groups as per the requirement to display the summary results efficiently

| Aggregate Summary Columns                                                                                                    | – 🗆 X                                                                                                    |
|----------------------------------------------------------------------------------------------------|----------------------------------------------------------------------------------------------------|
| Save Load Default                                                                                                    |                                                                                                    |
| Select summary columns to di Select summary columns to di For the constant of the column of the column of th | Add     Delete     Aliases     Reorder     Reverse     Use '_' in the name for multiline headers       Name     Display Format     Summary Columns     Separator       Group~0     To Concat     To VCLATM     Image: Col_Alias> Value       Group~1     To Col_Alias> Value     VPLATM     &                                                                                                    |
| View Search                                                                                                    |                                                                                                    |
|                                                                                                    | ដ UMTS Protocol Analysis (lub-Interface) 64-bit —                                                                                                    |
| ICP Connection Options                                                                                                    | File View Capture Statistics Database Call Detail Records Configure Help                                                                                                    |
| Periodic Trace Saving Options                                                                                                    |                                                                                                    |
| Startup Options                                                                                                    | Dev TScount Frame# WE (Relativ Len Error Group~0 VPI VCI pcedureColessage Tylessage Tylessage |
| 🗱 Data Link Groups                                                                                                    |                                                                                                    |
| $F_{\!F_F}$ View Font Size                                                                                                    | $\sqrt{2}$ 30 1 00:00 53 40 1 40                                                                                                    |
| INI Decode Options                                                                                                    | $\sqrt{2}$ 30 2 00:00 149 56 1 56                                                                                                    |
| Define Summary Columns                                                                                                    | $\sqrt{2}$ 30 3 00:00: 101 40 1 40<br>                                                                                                    |
| Aggregate Summary Columns                                                                                                    |                                                                                                    |
| Conture Ontions                                                                                                    | ✓ 2 30 6 00:00 53 72 1 72                                                                                                    |
| Q= Capture Options                                                                                                    |                                                                                                    |
|                                                                                                    |                                                                                                    |
|                                                                                                    |                                                                                                    |
|                                                                                                    | //2     30     11     00-00-     53     72     1     72       Derrice 27     Strange 0.0     00-000-00     07     Terrice 20     NME Dicks alight to SUOU (UTDE Lag                                                                                                    |
|                                                                                                    | ATM Frame Data       = Scrambled SDH X^43+1         0000 GFC       = 0000 (0)         0000 VPI       = 1 (0000 0001)         0001 VCI       = 40 (0000 0000010 1000)         0003 CIP       =001. (1)         0003 CLP       =0 (0)         0004 HEC       = 01011010 (90)         = Payload       = x00000000000         Padding       = x000000000000000000000000000000000000                                                                                                    |
|                                                                                                    | Off-line Viewing. C:\Program Files\GL Communications Inc\tP 30 Frames                                                                                                    |

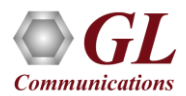

# Save/Load All Configuration Settings

- Protocol Configuration window provides a consolidated interface for all the settings required in the analyzer such as protocol selection, filter criteria, search criteria, and so on
- Configuration settings can be saved to a file, loaded from a configuration file, or user may just revert to the default values using the default option

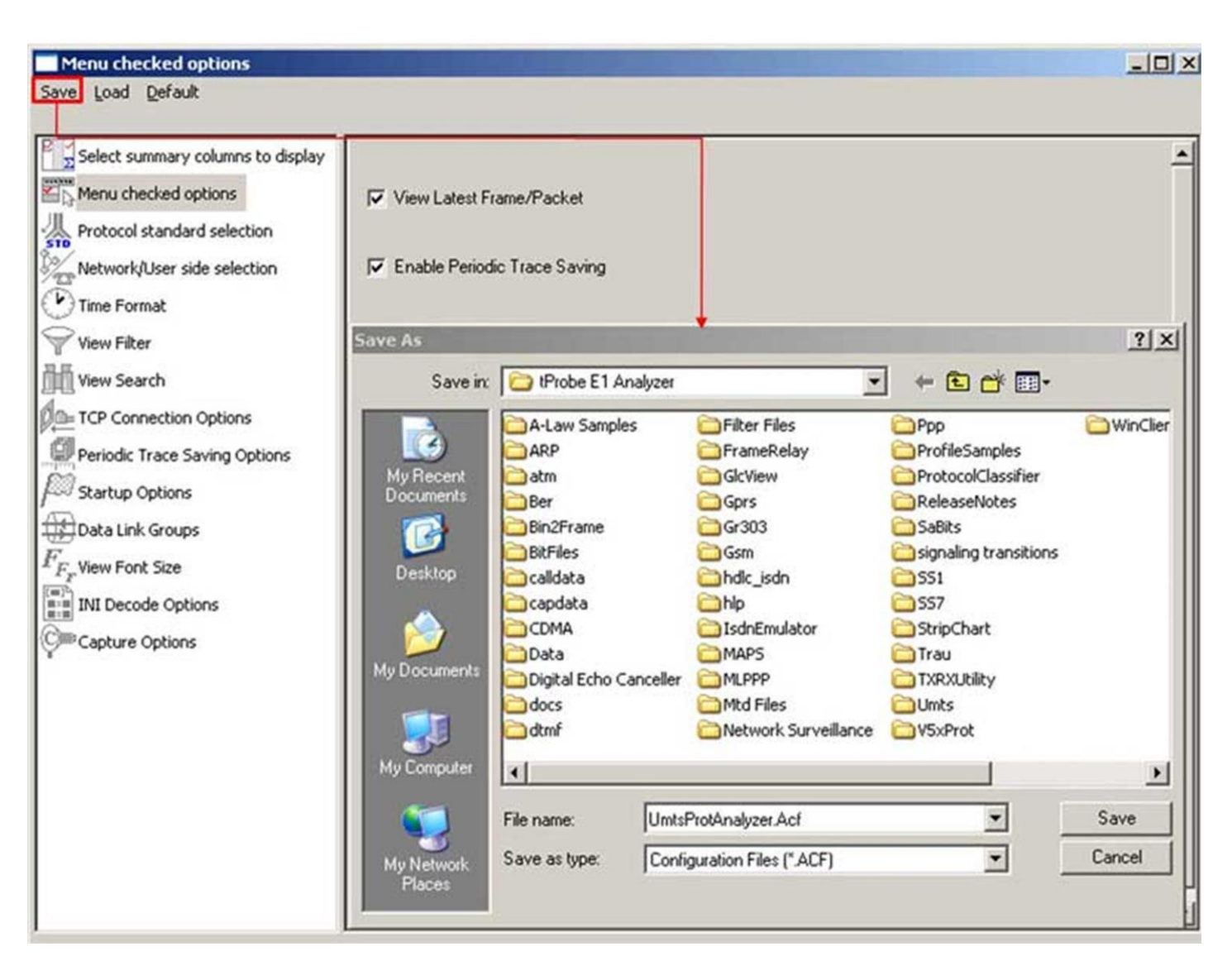

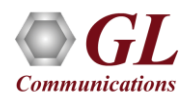

# **Thank You!**

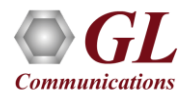